# 自家消費太陽光 EMS サービス ソーラーモニターオフグリッド

### ユーザーマニュアル

2019/9/1 第2.00版

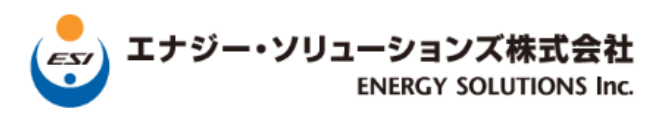

#### 改訂履歴

| 版数   | 日付       | 変更箇所 | 内容    |
|------|----------|------|-------|
| 1.00 | 2018/6/1 | 初版   | 新規発行  |
| 2.00 | 2019/9/1 | 第二版  | 新機能反映 |
|      |          |      |       |
|      |          |      |       |

### 目次

| 適 用  | l                        | 4  |
|------|--------------------------|----|
| 1. 概 | 既要 5                     |    |
| 1.1. | ソーラーモニター 自家消費対応 とは       | 5  |
| 1.2. | 特 長                      | 5  |
| 1.3. | システム全体像                  | 5  |
| 1.4. | リアルタイムモニター               | 6  |
| 1.5. | 役割と権限                    | 7  |
| 1.6. | システム要件                   | 8  |
| 2. 基 | 基本操作                     | 9  |
| 2.1. | ログイン                     | 9  |
| 3. 管 | 管理者情報確認・修正               | 11 |
| 3.1. | 管理者概要                    | 11 |
| 3.2. | 管理者情報の確認・修正              | 11 |
| 3.3. | パスワード変更                  | 14 |
| 4. 発 | 隆電所所有者登録・修正              | 15 |
| 4.1. | 発電所管理者概要                 | 15 |
| 4.2. | 発電所所有者の登録・修正             | 15 |
| 5. 発 | 後電所登録・修正                 | 17 |
| 5.1. | 発電所概要                    | 17 |
| 5.2. | 発電所の登録・修正                | 17 |
| 5.3. | 発電所詳細情報を登録・修正            | 25 |
| 5.4. | モジュール設置情報                | 27 |
| 5.5. | パワコンパネル枚数置情報             | 28 |
| 6. 発 | Ě電監視状況一覧                 | 29 |
| 6.1. | 発電監視状況一覧                 | 29 |
| 6.2. | 発電状況レポート                 |    |
| 6.3. | 消費電力データ CSV ファイルの出力      | 33 |
| 6.4. | 太陽光発電システムデータ CSV ファイルの出力 | 34 |
| 6.5. | 発電監視状況                   | 35 |

| <br>. サイネージの  | 6.6. |
|---------------|------|
| <br>お問い合せについ  | 7. お |
| <br>. 運営会社情報. | 7.1. |

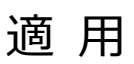

本内容は、自家消費太陽光発電 EMS サービス「ソーラーモニターオフグリッド」のクラウドサービスに関するマニュアル に適用します。

### 1. 概要

#### 1.1. ソーラーモニター 自家消費対応 とは

ソーラーモニター自家消費対応は、太陽光発電システムを住宅・事業所で自家消費を行うために設置した場合の 遠隔監視装置システムです。

#### 1.2. 特長

ソーラーモニター自家消費対応は以下の特長を持っています。

- 太陽光発電システムと電力消費状況を一括管理します。
- 高圧スマートメーター、低圧スマートメーターBルートを取得できます。
- 検定付スマートメーターにより太陽光発電の課金スキームに対応します。(新電力会社向け)
- Jクレジット制度モニタリングに対応できます。
- ・ 逆潮流防止制御機能を持っています。
   ※機種によっては B ルートの取得、逆潮流防止制御機能を持たないことがあります。

#### 1.3. システム全体像

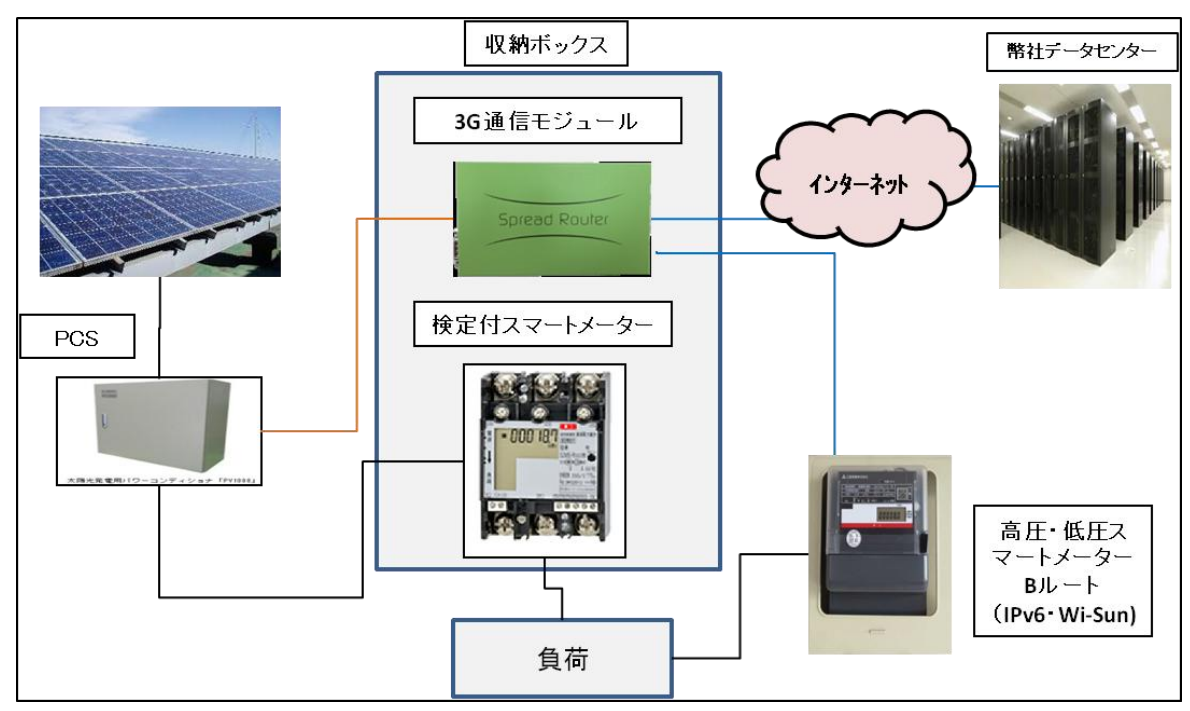

\*課金スキームが不要な場合、検定付スマートメーターは不要となります。

\*逆潮流防止出力制御機能が必要な場合、出力制御用ファンレス PC を追加します。

### 1.4. リアルタイムモニター

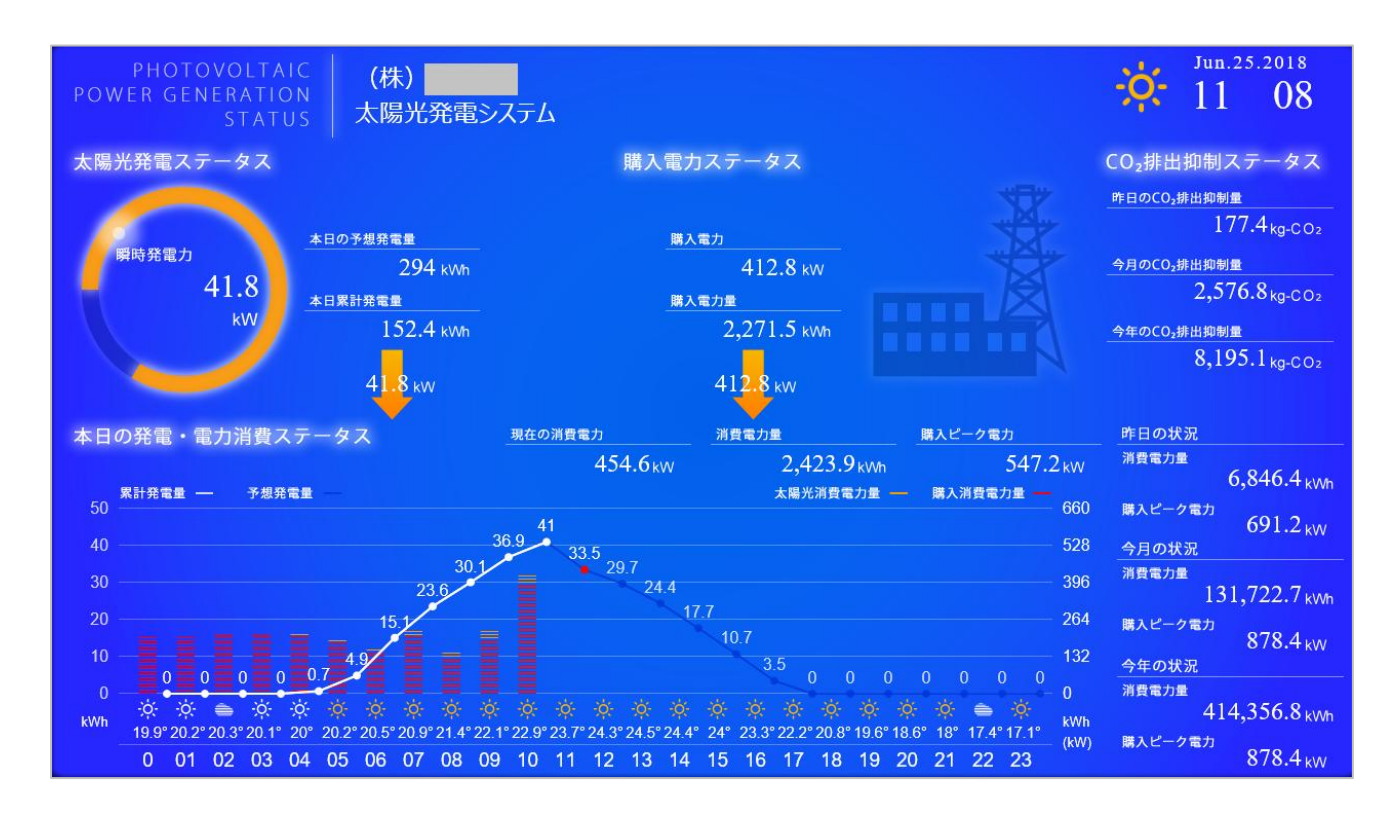

#### 1.5. 役割と権限

ソーラーモニターは、以下のような関係者・役割の体系となっています。「管理者」「発電所所有者」「発電所」の関係を理解して、各項目の確認・設定を行ってください。

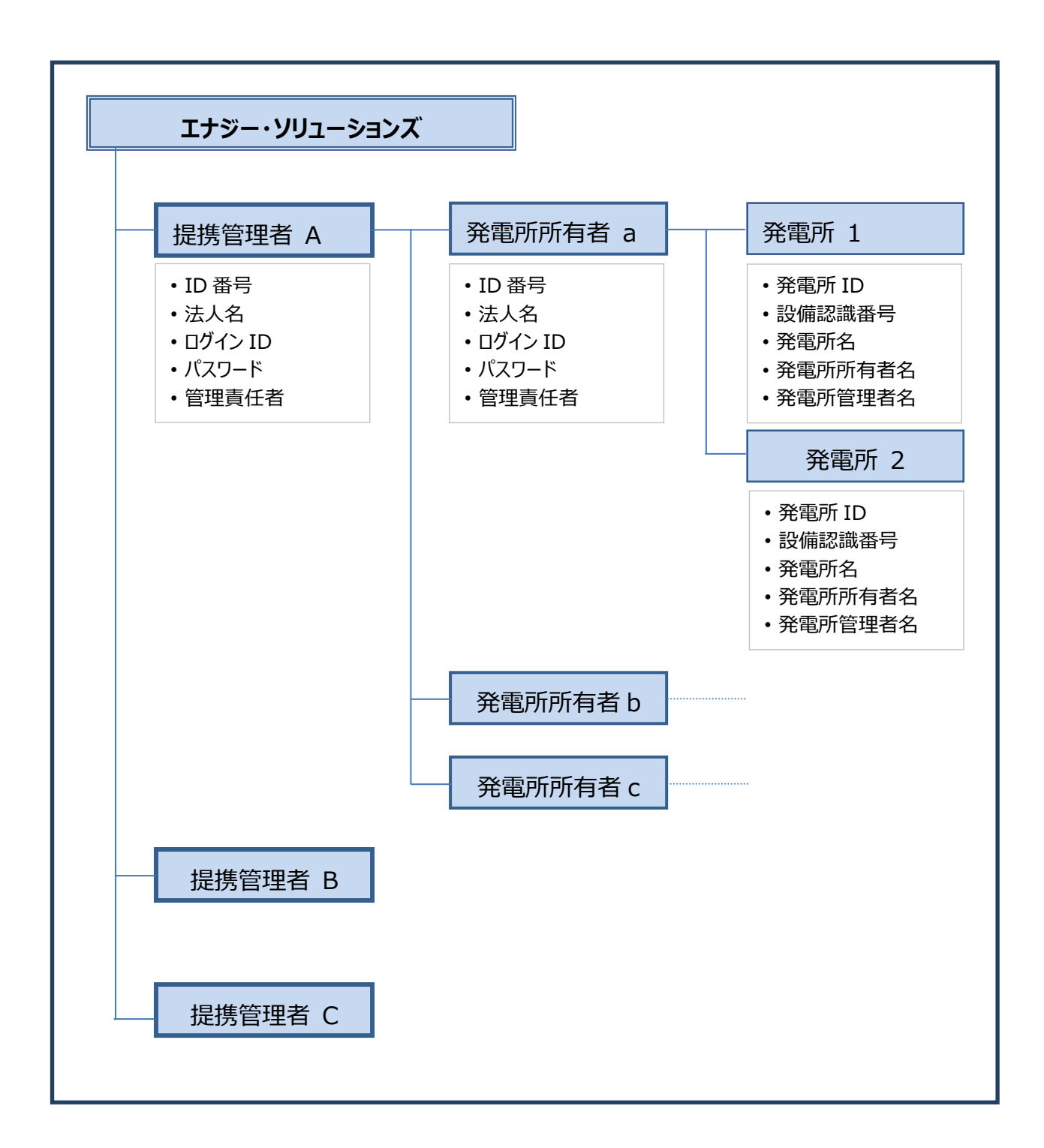

### 1.6. システム要件

自家消費太陽光発電 EMS サービス「ソーラーモニターオフグリッド」を使用するための、推奨システムは、以下のとおりです。

| OS   | Windows10、Windows8.1、Windows8           |
|------|-----------------------------------------|
|      | Android4.0以降                            |
|      | Mac OS X                                |
|      | iOS7 以降                                 |
| ブラウザ | Internet Explorer11、Internet Explorer10 |
|      | Google Chrome、Android 標準ブラウザ            |
|      | Safari、FireFox、Opera、iOS 標準ブラウザ         |

## 2. 基本操作

### 2.1. ログイン

Internet Explore を起動します。「スタートメニュー」から
 上の
 をダブルクリックします。

🛆 注 意 点 🌐 ブラウザは「Internet Explorer」を使用してください。

• URL ボックスに、

「https://offgrid-solarmonitor.energy-itsol.com/ejks/pg/hk/HKMenuPage.aspx」と入力 (または、URLをコピー&ペースト) し、「更新」をクリック (またはリターンキーを押す) します。

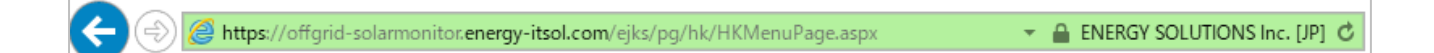

・「ログイン画面」が開きます。「ユーザ ID」「パスワード」を入力し、「ログイン」をクリックします。

| every エナジー・ソリューションズ株式会社<br>ENERCY SOLUTIONS Inc. |
|--------------------------------------------------|
| ログイン画面                                           |
| ソーラーシステム発電監視サービス<br>SolarMonicor                 |
| ユーザーID<br>IDIDID<br>バスワード ・・・・・・                 |
| ロガイン                                             |

#### 

#### 「メニュー画面」が開きます。この画面から、目的の確認・作業画面に移ることができます。

| SciarMonitor on and<br>ソーラーモニター オフグリッド |             |          | 株式会社 |
|----------------------------------------|-------------|----------|------|
| メニュー画面                                 |             |          |      |
| ログイン完了しました                             |             |          |      |
|                                        |             |          |      |
|                                        |             |          |      |
|                                        | 発電所所有者登録·修正 | 発電監視状況一覧 |      |
|                                        |             |          |      |
|                                        | 管理者情報確認·修正  | 発電所登録·修正 |      |
|                                        |             |          |      |
|                                        |             |          |      |
|                                        |             |          |      |
|                                        | ログアウト       |          |      |
|                                        |             |          |      |
| お知らせ                                   |             |          |      |
| お知らせはありません                             |             |          |      |

#### • 作業を終了する場合は下の「ログアウト」をクリックします。

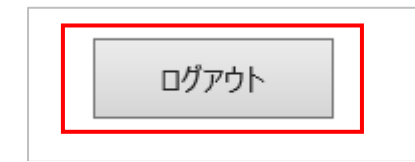

٠

## 3. 管理者情報確認·修正

#### 3.1. 管理者概要

・ 管理者情報についての確認・修正、パスワードの変更を行います。登録/変更は管理者のみが行えます。

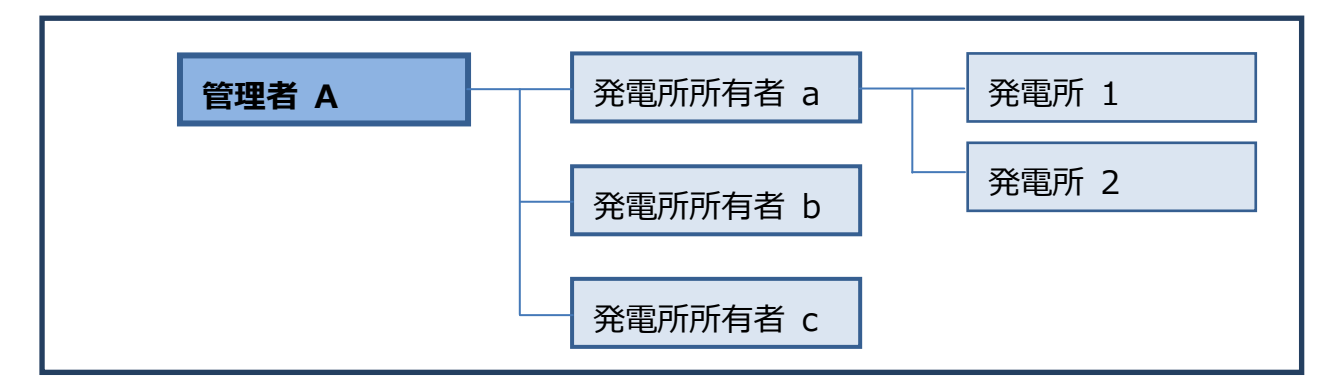

#### 3.2. 管理者情報の確認・修正

• 「メニュー画面」で、「管理者情報確認・修正」をクリックします。

| 発電所所有者登録・修正 | 発電監視状況一覧 |
|-------------|----------|
| 管理者情報確認·修正  | 発電所登録・修正 |

•「管理者情報確認・修正画面」が表示されます。

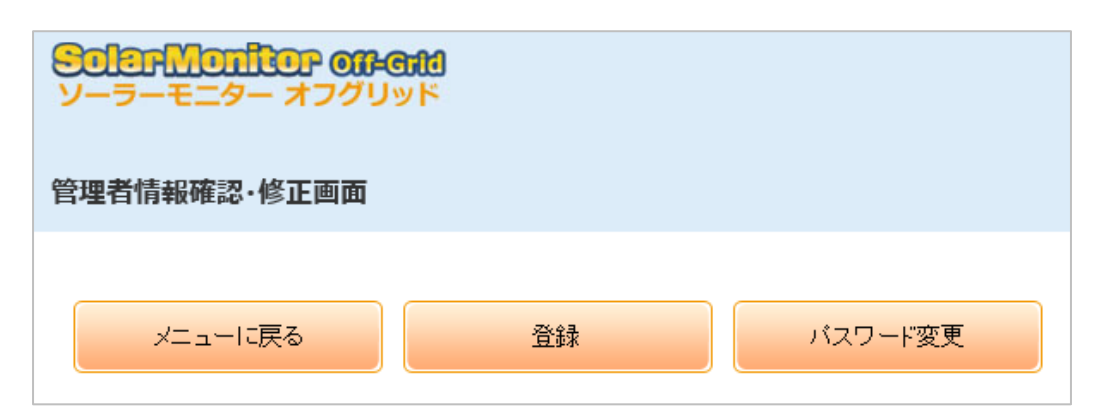

• 管理者に関する各種項目を確認し、必要があれば修正します。

| 管理者情報(の付いている項目名は入力必須項目となります。)         |                |  |  |
|---------------------------------------|----------------|--|--|
| ID番号                                  |                |  |  |
|                                       | 株式会社のののの       |  |  |
|                                       |                |  |  |
| · · · · · · · · · · · · · · · · · · · | xxx_xxxx       |  |  |
| 住所 <b>*</b>                           | ◎◎県◎◎市◎◎町1-1-1 |  |  |
| 住所ビル名 <sup>*</sup>                    | ©©ピル           |  |  |

| 電話番号 <sup>*</sup>  | ***_****_****     |  |
|--------------------|-------------------|--|
| 緊急連絡先 <sup>*</sup> | ***_****          |  |
| FAX番号 <sup>*</sup> | ***_****          |  |
| メールアドレス1 <b>*</b>  | ****@****.co.jp X |  |
| メールアドレス2           |                   |  |

| 管理責任者名 <mark>*</mark> | 太陽太郎                                          |  |  |  |
|-----------------------|-----------------------------------------------|--|--|--|
| 管理担当者名                |                                               |  |  |  |
|                       |                                               |  |  |  |
|                       |                                               |  |  |  |
| O & M連携ユ−ザ I D        |                                               |  |  |  |
| O & M連携ユーザキー          |                                               |  |  |  |
| 提携先サイネイジコード           | albicidie1*********************************** |  |  |  |
| 発電所用サイネージ表示区分         | [詳細表示  ▼ (未設定は詳細表 示)                          |  |  |  |

• 「送信メール署名欄」に入力されたものが、メール送信時の「署名」となります。

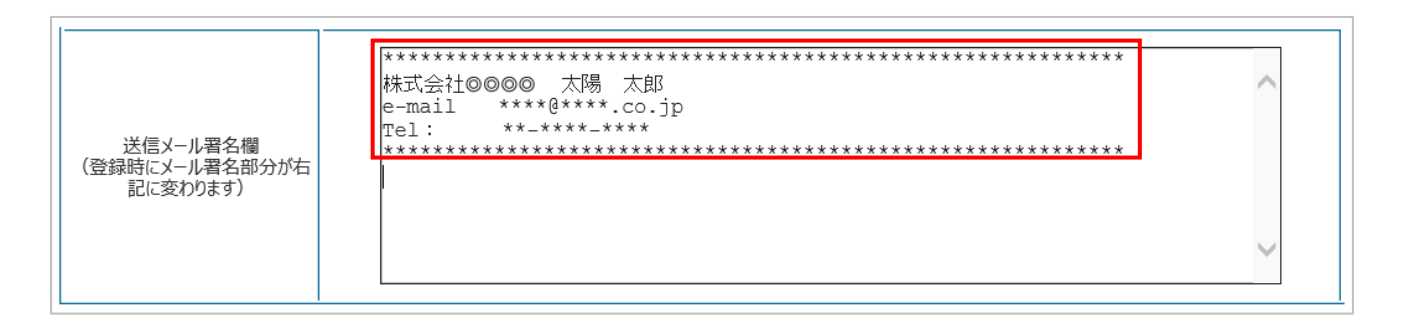

・ 必要事項を入力後、上部メニュー「登録」をクリックし完了します。

| 管理者情報確認·修正画面 |    |         |  |
|--------------|----|---------|--|
|              |    |         |  |
| メニューに戻る      | 登録 | パスワード変更 |  |

## 3.3. パスワード変更

・ パスワードを変更する場合は、「パスワード変更」をクリックします。

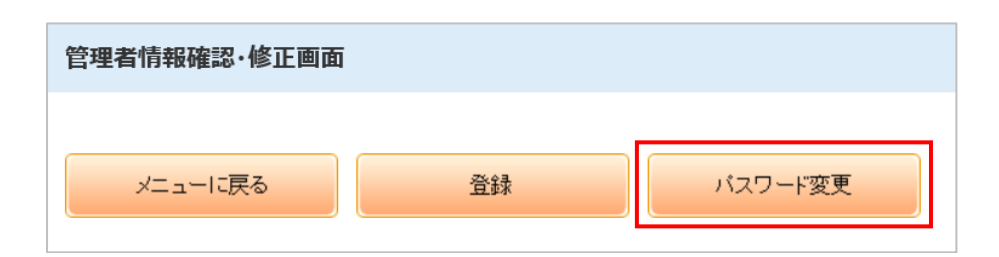

• 「パスワード変更画面」が開きます。「ログインコード」「現在のパスワード」を入力し、「新しいパスワード」「新し いパスワード(確認)」を入力後、「登録」をクリックします。

| 管理者パスワード変更画面              | <u>م</u>          |         |
|---------------------------|-------------------|---------|
| メニューに戻る                   | 登録                | 前の画面に戻る |
| パスワード情報 ( <sup>*</sup> のf | すいている項目名は入力必須項目とな | ります。)   |
| 口番号                       | ***               |         |
| 管理者名                      | 株式会社              |         |
| ログインコード                   | Abcdefghij        |         |
| 現在のパスワード <sup>*</sup>     | •••••             |         |
| 新しぃリパスワード <sup>*</sup>    | •••••             |         |
| 新しいパスワード(確認)*             | •••••             |         |

## 4. 発電所所有者登録·修正

#### 4.1. 発電所管理者概要

• 発電所所有者情報について、登録・修正を行います。登録・変更は管理者のみが行えます。

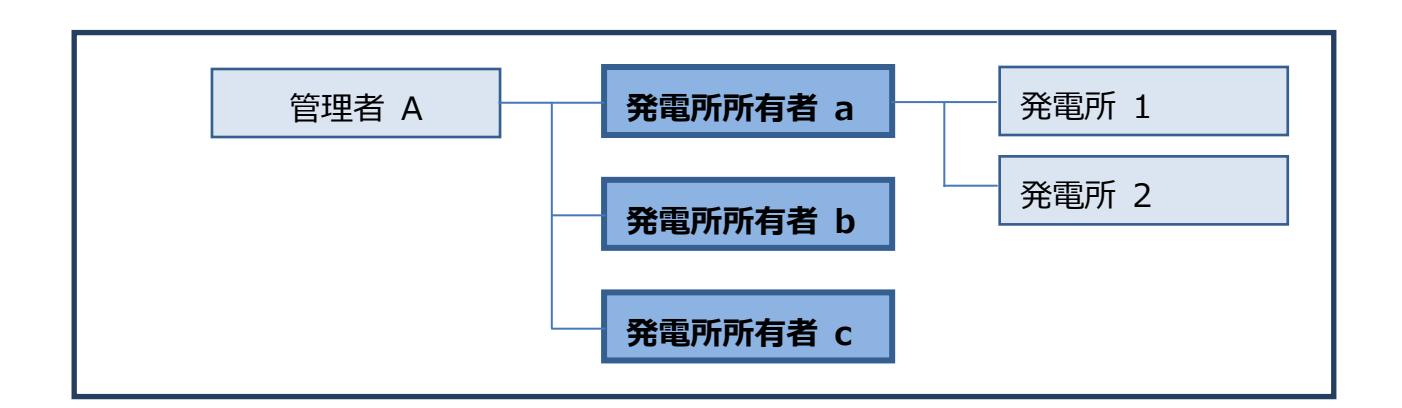

#### 4.2. 発電所所有者の登録・修正

• 「メニュー画面」で、「発電所管理者情報確認・修正」をクリックします。

| 等理业性起应约, 依工 · · · · · · · · · · · · · · · · · · | 発電所所有者登録・修正 | 発電監視状況一覧 |
|-------------------------------------------------|-------------|----------|
| 日本省前和四部で下部に                                     | 管理者情報確認·修正  | 発電所登録・修正 |

• 「発電所管理者情報確認・修正画面」が表示されます。

| 発電所所有者登録·修正画面 |                       |  |
|---------------|-----------------------|--|
| メニューに戻る       | 登録                    |  |
| 発電所所有者情報(の付け  | いている項目名は入力必須項目となります。) |  |
|               |                       |  |

• 発電所管理者に関する各種項目を確認し、必要があれば修正します。

| D番号*                | ✓               |
|---------------------|-----------------|
| 管理者名 <mark>*</mark> | 株式会社◎◎◎◎        |
| 郵便番号 <sup>*</sup>   | ***_****        |
| 住所 <b>*</b>         | ◎◎県◎◎市◎◎町1-1-1  |
| 住所ビル名 <sup>*</sup>  | ©©ビル            |
|                     | Б               |
| 電話番号 <sup>*</sup>   | ***_****_***    |
| 緊急連絡先 <sup>*</sup>  | ***_****        |
| FAX番号 <sup>*</sup>  | ***_****        |
| メールアドレス1 <b>*</b>   | ****@****.co.jp |
| メールアドレス2            |                 |

| 発電所所有者ログインID*            | *****   |
|--------------------------|---------|
| 発電所所有者パスワード <sup>*</sup> | *****   |
| 管理責任者名 <mark>*</mark>    | 00 00 × |
| 管理担当者名                   |         |
| 事業者サイネイジコード              |         |

・ 必要事項を入力後、「登録」をクリックし完了します。

| 発電所所有者登録·修正画面 |                       |  |
|---------------|-----------------------|--|
| メニューに戻る       | 登録                    |  |
| 発電所所有者情報(の付い  | いている項目名は入力必須項目となります。) |  |

## 5. 発電所登録·修正

#### 5.1. 発電所概要

• 発電所・発電所詳細情報・モジュール設置情報を登録・修正します。登録、および修正は同じ操作となりま す。登録・変更は管理者のみが行えます。

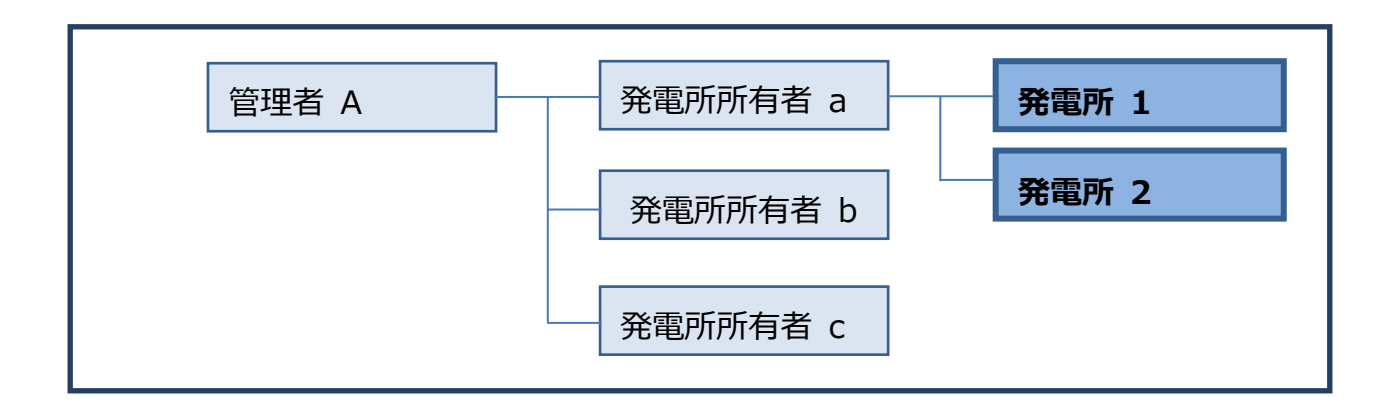

### 5.2. 発電所の登録・修正

• 「メニュー画面」で、「発電所登録・修正」をクリックします。

| 管理者情報確認·修正 | 発電所登録・修正 |
|------------|----------|

• 「発電所登録・修正画面」が開きます。「発電所情報」の各項目を登録・修正します。

| 発電所登録・修正画面 |    |    |         |        |
|------------|----|----|---------|--------|
| メニューに戻る    | 登録 | 削除 | 発電所詳細情報 | 発電状況詳細 |
|            |    |    |         |        |

- 新規作成の場合、「発電所 ID」をプルダウンで「(新規作成)」を選択すると、すべての項目が空白となります。 各項目を設定してください。
- ・ 修正の場合は、対象となる発電所を「発電所 ID」プルダウンで選択し、各項目を修正します。
- ・「発電所 ID」「所有者 ID」をプルダウンから選択します。
- 「設備認識番号」「発電所名」「発電所所有者名」「発電所住所」「発電所管理者名」「発電所担当者名」 を入力します。
- 「契約区分」をラジオボタンで選択します。

|                        | 1                         |
|------------------------|---------------------------|
| 発電所D <sup>*</sup>      | <ul> <li>◎ 発電所</li> </ul> |
| 所有者ID <sup>*</sup>     | 株式会社0000 ✔<br>所有者情報をCopy  |
| 設備認定番号                 |                           |
| 発電所名 <sup>*</sup>      | ◎◎発電所                     |
| 発電所所有者名 <mark>*</mark> | 株式会社◎◎◎◎                  |
| 発電所住所 <sup>*</sup>     | ◎◎県◎◎市◎◎町1-1-1            |
| 発電所管理者名 <sup>*</sup>   | 太陽太郎                      |
| 発電所担当者名                |                           |
| 契約区分                   | ●スタンダード ○プロフェッショナル ○プレミアム |
| 外部連携コ−ド                |                           |
| 表示順序                   |                           |

発電所情報 (\*の付いている項目名は入力必須項目となります。)

・「発電開始年月日」を入力します。入力は半角数字、区切りは「/(スラッシュ)」で入力します。

| 発電開始年月日 <mark>*</mark> | 2018/03/30 |
|------------------------|------------|
| 監視メーター数                | 1          |
| モジュール総数                | 170        |
| 総発電出力(kW)              | 54.400     |

• 「発電所写真」を登録する場合は、「参照」をクリックし、写真ファイルの場所を指定し登録します。

| 発電所写真       |      | 参照 |
|-------------|------|----|
| □写真を削除する場合は | チェック |    |

• 「発電所メールアドレス 1」「発電所メールアドレス 2」「発電所電話番号」「発電所緊急連絡先」「発電所 FAX」を入力します。

| 発電所メールアドレス1 <sup>*</sup> | ****@****.co.jp |
|--------------------------|-----------------|
| 発電所メールアドレス2              |                 |
| 発電所電話番号 <sup>*</sup>     | ***_****        |
| 発電所緊急連絡先 <sup>*</sup>    | ***_****_****   |
| 発電所FAX番号                 | ***_****_****   |

・「契約電力会社」「検針日」「契約電力(kW)」「サイネージ用ピーク電力(kW)」「設置総額(円)」「売電金 額(円・税込)」「契約期間(年)」を入力します。

| 契約電力会社                                                             | 東北電力 |
|--------------------------------------------------------------------|------|
| 検針日 <mark>*</mark>                                                 | 1    |
| 契約電力(kW) <sup>*</sup>                                              | 550  |
| サイネージ用ピーク電力(kW)                                                    |      |
| 設置総額(円)                                                            |      |
| 売電金額(円・税抜) <mark>*</mark><br>特別に42円は40円、37.8円は36<br>円とみなすが基本、税抜で登録 | 0    |
| 契約期間(年) <sup>*</sup>                                               | 10   |

• 「予想発電量」の各項目を登録・修正します。「年間予想発電量」は、各月の数値を入力すると自動計算されます。

|    | 予想発電量 | 年間予想発電量 | 0 |
|----|-------|---------|---|
| 1月 |       | 7月      |   |
| 2月 |       | 8月      |   |
| 3月 |       | 9月      |   |
| 4月 |       | 10月     |   |
| 5月 |       | 11月     |   |
| 6月 |       | 12月     |   |

ポイント
 ・各月の数値は、設置前の発電シミュレーションの値を入力します。
 ・各月の数値は、月次・年次の発電レポートに反映されます。この数値を入力することで、実発電量との比較が可能となります。

#### 運用監視設定情報

・「地区(日射量変換)」は、予想を取得する都道府県および天気予報地区をプルダウンから選択します。

|            | 47:過去地区日照用 | ~ |
|------------|------------|---|
| 地区 (日射重変換) | 47592:石巻   | ~ |

・「日本気象観測拠点(予想日射量用)」は、「地図から緯度経度・日本気象観測拠点を選択」のボタンをクリックすると、ポップアップ画面が開きます。

|               | ****                 |
|---------------|----------------------|
| 日本気象観測拠点(予想日射 | ******               |
| 量用)*          | *******              |
|               | 地図から緯度経度・日本気象観測拠点を選択 |
|               |                      |

- 「発電所住所」のボックスに住所を入力し、「発電所住所から地図移動」のアイコンをクリックします。
- 地図上に、入力した住所の場所が赤いマーカーで表示されます。赤いマーカーをダブルクリックすると観測

拠点が緑のマーカーで表示されます。この状態で「発電所緯度経度・観測拠点を決定」をクリックし確定させます。

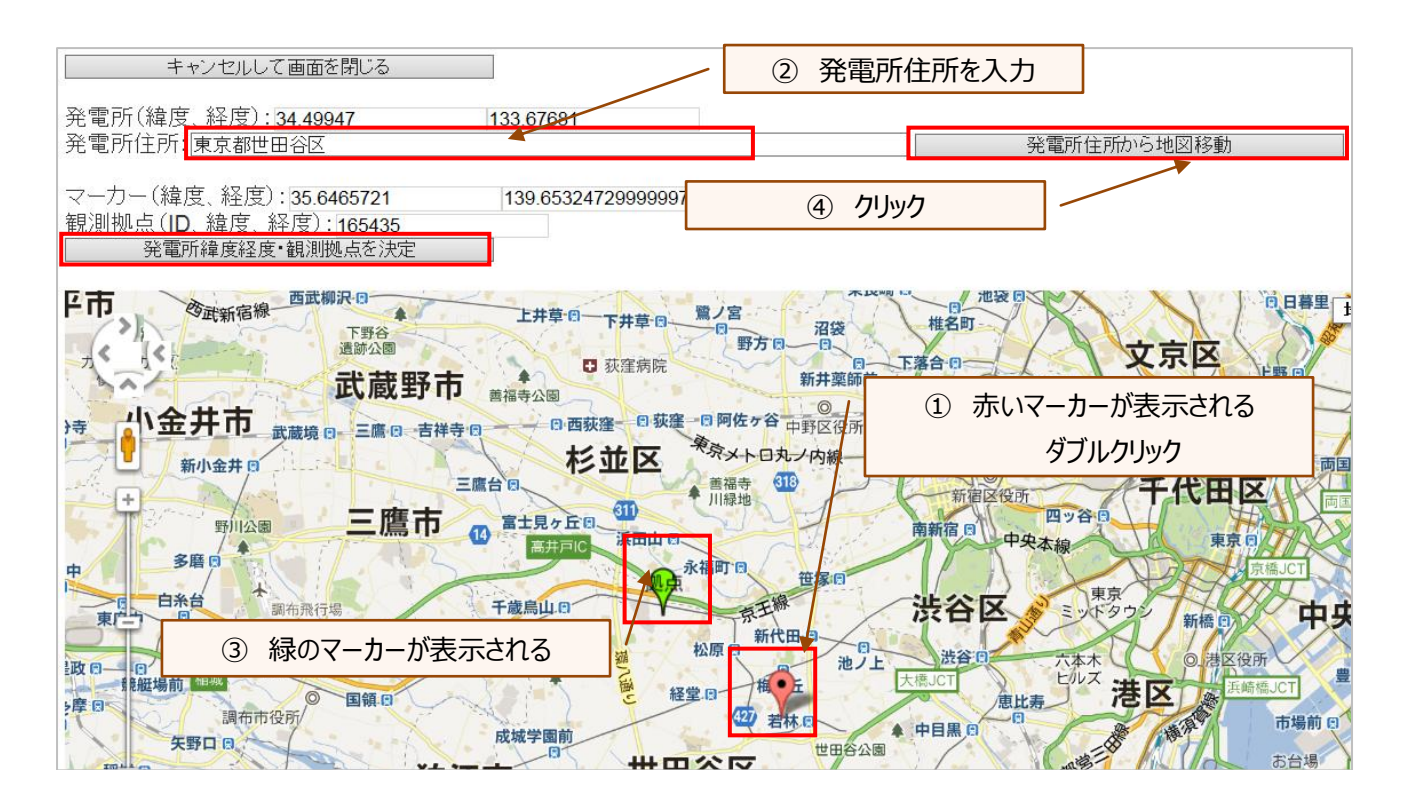

- 「実績気象情報取得区分」は、チェックボックス内でデフォルトの一番下「日本気象観測拠点」が選択されています。通常は、この「日本気象観測拠点」を選択します。
- •「実績気象情報(日本気象観測拠点)」は、実績を取得する都道府県および天気予報地区をプルダウンから 選択します。

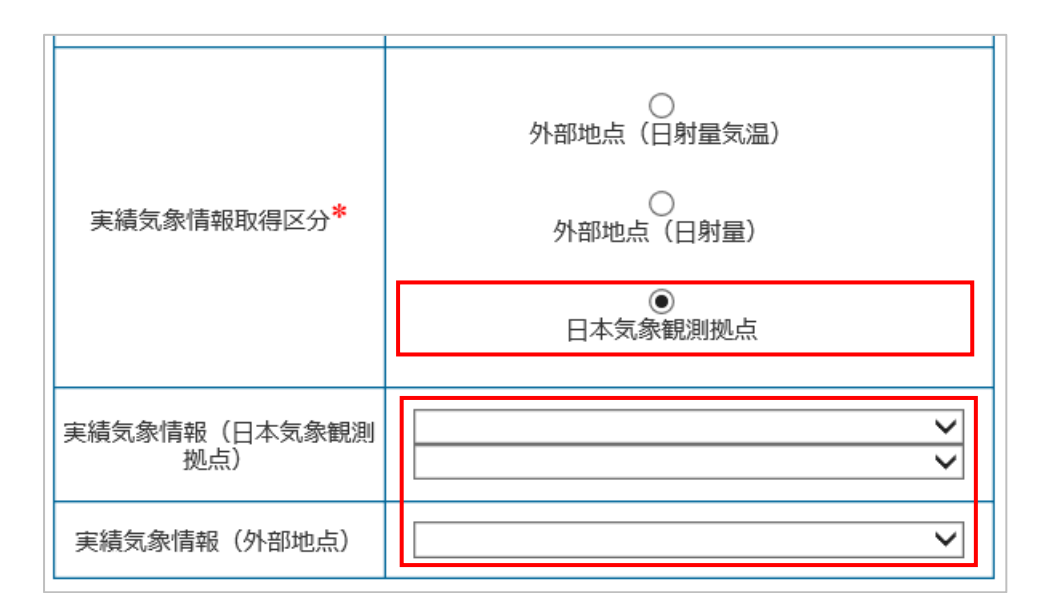

| 発電所サイネイジURL             | a1b1c1d1e1********** |   |
|-------------------------|----------------------|---|
| 累計値監視区分 <sup>*</sup>    | 4時-21時               | ~ |
| 累計値監視時間間隔               | 5分(10分)間隔            | ~ |
| PCS監視区分 <sup>*</sup>    | 4時-21時               | ~ |
| PCS監視時間間隔               | 5分(10分)間隔            | ~ |
| 瞬時発電量監視区分               | DB電力値                | ~ |
| 累積瞬時発電量PCS取得区分          | あり                   | ~ |
| PCS制御区分 <sup>*</sup>    | なし                   | ~ |
| 消費量監視区分 <sup>*</sup>    | 24時間                 | ~ |
| 消費量監視時間間隔               | 5分間隔                 | ~ |
| 自家消費区分 <mark>*</mark>   |                      | ~ |
| 売電区分 <sup>*</sup>       |                      | ~ |
| 外部地点取得区分 <mark>*</mark> | 発電所経由取得なし            | ~ |
| 発電所ログインID               |                      |   |
| 発電所パスワード                |                      |   |

**▼ポイント** ・「発電所サイネイジ URL」は、サイネージを表示させる URL キーとなります。

- 「レポートメール送信・通知先」「監視アラートメール送信・通知先」の各項目を登録・修正します。
- ・「送信タイミング(いつ送信するか)」「通知先(メールの送信先)」の各項目をチェックボックスで設定します。

|            |                           | レポートメール | 送信·通知先              |                             |
|------------|---------------------------|---------|---------------------|-----------------------------|
| 送信タイミング    | □毎日                       | □毎週     | □毎月                 | □毎年                         |
| 通知先メールアドレス | □管理者メールアドレス1 □所有者メールアドレス2 | □管理者メーノ | レアドレス2<br>iメールアドレス1 | □所有者メールアドレス1 □単体管理者メールアドレス2 |

• 「緊急アラートメール送信(送信するか・しないか)」「PCS 状態アラート(PCS がどんな状態の時にアラートメール を送信するか)」「通知先(メールの送信先)」の各項目をチェックボックスで設定します。

| 監視アラートメール送信・通知先 |                    |                 |                    |                |                |                   |
|-----------------|--------------------|-----------------|--------------------|----------------|----------------|-------------------|
| 緊急アラートメール送信     | ●送信しない             | <del>○送</del> f | 言する                |                |                |                   |
| PCS状態アラート       | ⋥異常                | ☑停止             | ✓系統異常              | ✔軽故障           | ☑警告            | □通信不通             |
| 通知先メールアドレス      | 管理者メールア<br>所有者メールア | 7ドレス1<br>7ドレス2  | □管理者メールアト □単体管理者メー | ドレス2<br>ルアドレス1 | 」所有者メール ▼単体管理者 | アドレス1<br>メールアドレス2 |

- 設定された「送信タイミング」で、「通知先メールアドレス」宛監視レポートが送信されます。
- 「登録」をクリックします。

| 発電所登録・修正画面  |     |      |          |            |
|-------------|-----|------|----------|------------|
| ,/=_,_1== z |     | *uR¢ | 忍辱武祥如唐书  | 25/赤小小口祥/m |
|             | ±≢≭ | ланн | 光电//时和目标 | 光电1八//山中间  |

### 5.3. 発電所詳細情報を登録・修正

#### • 「発電所詳細情報」をクリックします。

| 発電所登録・修正画面 |    |    |         |        |
|------------|----|----|---------|--------|
| メニューに戻る    | 登録 | 削除 | 発電所詳細情報 | 発電状況詳細 |

#### • 各種項目を設定します。

| 発電所(サイト)詳細情報(の付いている項目名は入力必須項目となります。) |             |                        |           |                  |        |
|--------------------------------------|-------------|------------------------|-----------|------------------|--------|
| 所有者                                  | 株式会社        | 発電所                    | (88)      |                  |        |
| 発電所サイトID <sup>*</sup>                | (株)         | 発電所サイト名称               | (神)       |                  |        |
| モジュールメーカー名                           | ······      | 最大出力動作電圧 (V)           | 37.4      | 出力保証期間 (年)       | 20     |
| モジュール型番                              |             | 最大出力動作電流(A)            | 8.56      | 保証下限值 (%)        | 85     |
| 公积最大出力 (W)                           | 320         |                        |           | 年間減衰率 (%)        | 0.9    |
| <b>混变活致(3-5月、9-11月)</b>              | 85<br>85    | 温度係数 (6-8月)            | 80        | 温度係数 (12-2月)     | 90     |
| モジュール枚数                              | 170         | モジュール出力数(はW)           | 54.400    |                  |        |
| PCSメ−カ−&                             | v           | PCS定档容量(kW)            | 25        | PCS实践效率 (%)      | 95     |
| PCS型曲                                | ~ v         | PCSJ(5x-9              |           |                  |        |
| その他の損失係数 (%)                         | 5           | 直列数                    |           | 並列政              |        |
| 発電コマンドタイプ                            | PCSIN8 V    | PCS制限コマンドタイプ           | ~         |                  |        |
| 供給コマンドタイプ                            | PCS(供給電力) V | 頁電コマンドタイプ <sup>®</sup> | 東光東芝(逆) イ | 売電コマンドタイプ        | 取得なし 🗸 |
| 供給メータ数                               | 2           | 買電メータ数                 | 1         | 売電メータ政           | 0      |
| 供給累計係数乗率                             | 1           | 實電單計係数樂率               | 0.015     | 売電累計係数乗率         | 1      |
| 供給電力係数乗率                             | 1           | 寶電電力係数乗率               | 0.667     | 壳電電力係数乗率         | 1      |
| (共給コード1(即)                           |             | 買電□-ド1(ServiceCode)    |           | 売増コード1           |        |
| (明治:)-下2(Pert)                       | [           | 頁電□-ド2(AccenKey)       | ····      | 売電コード2           |        |
| 供給コード3(メーダID)                        |             | 頁電コード3(メータDD)          | 1         | 売電コード3(メーダD)     |        |
| 供給コード4(複数台電力乗率)                      |             | 賞電コード4                 |           | 売電コード4           |        |
| 供給コード5                               |             | <b>買電□−ド5</b>          |           | 売電コード5           |        |
| 供給補正值                                | 0           | 買電補正值                  | 0         | 壳栽補正值            | 0      |
| 供給時計問用コマンドタイプ                        | 取得なし 🗸      | 買着時計開用コマンドタイプ          | 取得なし 🗸    | 売電時計問期コマンドタイプ    | 取得なし 🗸 |
| 供給30分値再取得コマンドタイプ                     | 取得なし 🗸      | 買電30分値再取得コマンドタイプ       | 取得なし、     | 売電30分値再取得コマンドタイプ | 取得なし 🗸 |
| 供給再取得累計僅乗率                           |             | 買電再取得累計值乗率             |           | 壳笔再取得累计值乗率       |        |
| スマートメーターIPアドレス*                      |             | スマートメーターボート番号          |           |                  |        |
| PCSIP7FLA                            |             | PCSボート番号               |           | PCS#X*           | 2      |
| 運用監視開始目時 <sup>*</sup>                |             | 運用監視メーター初期位            | 0         | 運用監視メーター補正値      | 0      |

|                               | 運用監視情報 |                           |     |                           |     |
|-------------------------------|--------|---------------------------|-----|---------------------------|-----|
| 異常発電係数(%)*                    | 80     | 連続異常発電時間(時間)              | 不要  | 連続異常発電期間(日間) <sup>*</sup> | 3   |
| データ取得ミス回数(回)*                 | 3      |                           |     |                           |     |
| PCS相対異常発電係数(%)                | 80     |                           |     |                           |     |
| 年間一括発電監視補正値(%) <mark>*</mark> | 100    |                           |     |                           |     |
| 1月発電監視補正値(%)*                 | 100    | 5月発電監視補正値(%) <sup>*</sup> | 100 | 9月発電監視補正値(%)*             | 100 |
| 2月発電監視補正値(%) <mark>*</mark>   | 100    | 6月発電監視補正値(%)*             | 100 | 10月発電監視補正値(%)*            | 100 |
| 3月発電監視補正値(%) <mark>*</mark>   | 100    | 7月発電監視補正値(%)*             | 100 | 11月発電監視補正値(%)*            | 100 |
| 4月発電監視補正値(%) <mark>*</mark>   | 100    | 8月発電監視補正値(%) <sup>*</sup> | 100 | 12月発電監視補正値(%)*            | 100 |
| 5-8時発電監視補正値(%)*               | 100    | 8-11時発電監視補正値(%)*          | 100 | 11-14時発電監視補正値(%) *        | 100 |
| 14-17時発電監視補正値(%)*             | 100    | 17-20時発電監視補正値(%)*         | 100 |                           |     |

### 5.4. モジュール設置情報

• 「発電所詳細情報画面」で、「モジュール設置情報」をクリックします。

| 発電所詳細情報画面 |         |    |           |             |
|-----------|---------|----|-----------|-------------|
| メニューに戻る   | 前の画面に戻る | 登録 | モジュール設置情報 | パワコンパネル枚数情報 |

•「モジュール設置番号」「モジュール名称」「設置モジュール枚数(枚)」「設置モジュール出力(kW)」「設置方位 各」「設置傾斜角」を入力し、「登録」をクリックします。

| モジュール設置情報画面            |                         |                 |      |
|------------------------|-------------------------|-----------------|------|
| メニューに戻る                | 前の画面に戻る登録               | <b>*</b>        | 肖邶余  |
| モジュール設置情報(*の           | D付いている項目名は入力必須項目となります。) |                 |      |
| 所有者                    | 株式会社8888                |                 |      |
| 発電所サイトID               | 8888                    | 発電所             | 0000 |
| モジュール設置番号 <sup>*</sup> | 設置1 🗸                   | 設置モジュール出力(kW) * | 54.4 |
| モジュール設置名称 <sup>*</sup> | 設置1                     | 設置方位角(度)*       |      |
| 設置モジュール枚数(枚)*          | [170                    | 設置傾斜角(°)*       | 0    |

### 5.5. パワコンパネル枚数置情報

• 「発電所詳細情報画面」で、「パワコンパネル枚数情報」をクリックします。

| 発電所詳細情報画面 |         |         |    |           |             |
|-----------|---------|---------|----|-----------|-------------|
|           | メニューに戻る | 前の画面に戻る | 登録 | モジュール設置情報 | パワコンパネル枚数情報 |

• 「モジュール枚数」「直流計測ユニット数」を設定します。

| PCSごとのパネル枚数 (* | の付いている項目 | 名は入力必須項目となります。) |            |   |           |   |
|----------------|----------|-----------------|------------|---|-----------|---|
| 所有者            | 株式会社888  | 8               |            |   |           |   |
| 発電所サイトID       | *******  | ***             | 発電所        |   | ****      |   |
| PCS数           | 2        |                 | モジュール数 170 |   |           |   |
|                |          | 1               |            |   |           |   |
| PCS番号          |          | モジュール数          | 直          |   | 直流計測ユニット数 |   |
| 1              | Г        | 88              | 0          |   |           | 7 |
| 2              |          | 82              |            | 0 |           |   |

・「登録」をクリックします。

| メニューに戻る 前の画面に戻る 登録 | PCSごとのモジュール枚数情報画面 |         |    |   |  |  |  |  |  |  |  |
|--------------------|-------------------|---------|----|---|--|--|--|--|--|--|--|
| メニューに戻る 前の画面に戻る 登録 |                   |         |    | 1 |  |  |  |  |  |  |  |
|                    | メニューに戻る           | 前の画面に戻る | 登録 |   |  |  |  |  |  |  |  |

## 6. 発電監視状況一覧

#### 6.1. 発電監視状況一覧

• 「発電監視状況一覧」をクリックします。

| 発電所所有者登録·修正 | 発電監視状況一覧 |
|-------------|----------|
| 管理者情報確認·修正  | 発電所登録·修正 |

- 発電所名・本日消費電力量・本日購入電力量・本日太陽光供給電力量・最新 PCS 状況が確認できま す。
- ・ 詳細を確認したい場合、「発電所名」(青い文字)をクリックします。

| 管理発電所状況一覧画面 |          |         |            |              |  |  |  |  |  |
|-------------|----------|---------|------------|--------------|--|--|--|--|--|
|             |          |         |            |              |  |  |  |  |  |
| -=_         | に戻る      |         |            |              |  |  |  |  |  |
|             |          |         |            |              |  |  |  |  |  |
| 1件中 1 ~ 1件  | 表示       |         |            |              |  |  |  |  |  |
| 発電所名        | 本日消費電力量  | 本日購入電力量 | 本日太陽光供給電力量 | 最新PCS状況      |  |  |  |  |  |
| ◎ ◎ ◎ ◎ 発電所 | 3803.821 | 3529.1  | 274.721    | 14時20分<br>正常 |  |  |  |  |  |

• 「発電所情報」「発電監視状況」などが表示されます。

| 発電    | 國状況詳細画面 |                |      |          |          |  |  |  |  |
|-------|---------|----------------|------|----------|----------|--|--|--|--|
|       | メニューに戻る | 発電監視状況一覧       | 発電所詳 | 細情報      |          |  |  |  |  |
| 発電所情報 |         |                |      |          |          |  |  |  |  |
|       | 発電所D    | ◎◎◎発電所         | ~    | 発電所管理者名  | 太陽 太郎    |  |  |  |  |
|       | 所有者ID   | 株式会社8888       |      | 発電所担当者名  |          |  |  |  |  |
|       | 発電所名    | 8888発電所        |      | 発電所電話番号  | ***_***  |  |  |  |  |
|       | 発電所所有者名 | 株式会社8888       |      | 発電所緊急連絡先 | ***_**** |  |  |  |  |
|       | 発電所住所   | ◎◎県◎◎市◎◎町1-1-1 |      | 発電所FAX番号 | ***_***  |  |  |  |  |

### 6.2. 発電状況レポート

• 「レポートの種類」「レポートの年月日」を選択し、「レポートを出力」をクリックします。

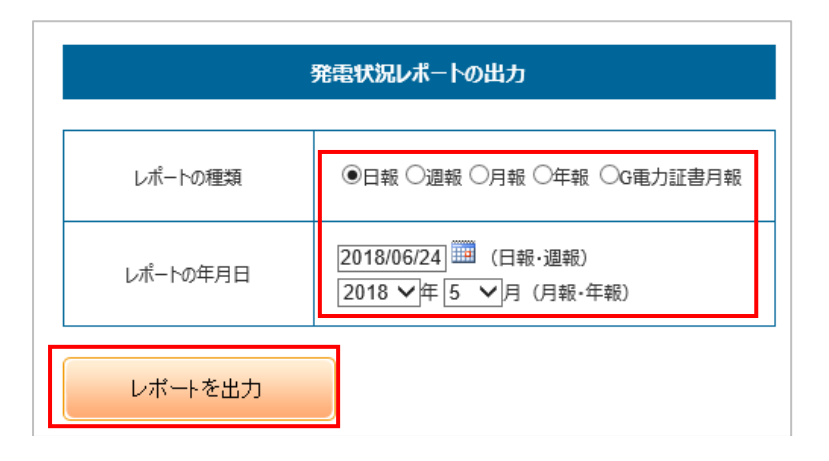

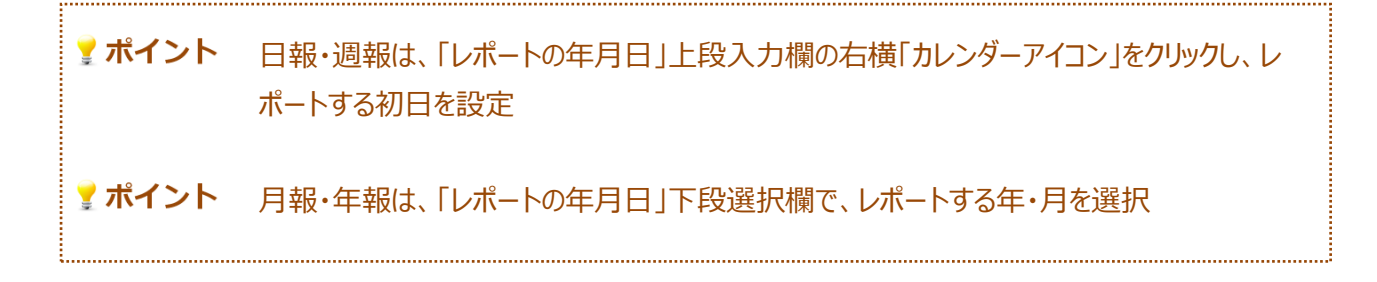

• 「ファイルのダウンロード」ダイアログが開きます。「保存▼」「名前を付けて保存」をクリックします。

| sfjks.energy-itsol.com から temp.xls (51.5 KB) を開くか、または保存しますか? | ファイルを開く(O) | 保存(S) | - | キャンセル(C) | × |
|--------------------------------------------------------------|------------|-------|---|----------|---|
|                                                              |            |       |   |          |   |

• 「名前を付けて保存」ダイアログが開きます。保存場所を選択し、「ファイル名」にファイル名を入力して「保存」 をクリックします。

| 名前を付けて保存                 |             |                              |              |       | ? 🔀   |
|--------------------------|-------------|------------------------------|--------------|-------|-------|
| 保存する場所①                  | 🗀 ソーラーモニター・ | マニュアル制作                      | <b>v</b> G   | ø 🖻 🛄 |       |
| して<br>最近使ったファイル          | 発電状況レポート    |                              |              |       |       |
| <b>ごう</b><br>デスクトップ      |             |                              |              |       |       |
| אנאנדאי דע<br>אנאנדאי דע |             |                              |              |       |       |
| ער בארב אב<br>ארבארב אב  |             |                              |              |       |       |
|                          |             |                              |              |       |       |
| マイ ネットワーク                | ファイル名(N):   | 発電状況レポート2222                 |              | ~     | 保存(5) |
|                          | ファイルの種類(工): | Microsoft Excel 97-2003 ワークシ | / <b>-</b> ト | *     | キャンセル |

• 「ダウンロードの完了」ダイアログが開きます。保存場所を選択し、「ファイルを開く」をクリックします。

| ダウンロードの完了                                                                    |
|------------------------------------------------------------------------------|
| ダウンロードの完了                                                                    |
| solar-monitor.solar-energy.co.jp - temp.xls                                  |
|                                                                              |
| ダウンロード: 24.0 KB / 1 秒                                                        |
| ダウンロード先: D:¥仕事¥1.BSD¥SES¥ソーラー¥発電状況レポート2222.xls                               |
| 転送率: 24.0 KB/秒                                                               |
| □ ダウンロードの完了後、このダイアログボックスを閉じる(C)                                              |
| ファイルを開く(①) フォルダーを開く(E) 閉じる                                                   |
| SmartScreen フィルター機能により、このダウンロードを確認しましたが、脅威は報告<br>されませんでした。安全でないダウンロードを報告します。 |

#### レポートが表示されます。

| 2018年4月の電力消費状況レポート 2018年6月25日 2018年6月25日     |         |          |          |         |                                    |             |                                    |                                     |          |         |                 |                                                          |           |               |          |   |  |
|----------------------------------------------|---------|----------|----------|---------|------------------------------------|-------------|------------------------------------|-------------------------------------|----------|---------|-----------------|----------------------------------------------------------|-----------|---------------|----------|---|--|
| 1、発電所情報                                      |         |          |          |         |                                    |             |                                    |                                     |          |         |                 |                                                          |           |               |          |   |  |
| 発電所ID                                        | 0       |          |          |         |                                    |             |                                    |                                     |          |         |                 |                                                          |           |               |          |   |  |
| 発電所名                                         |         | 000      | ◎発電所     |         |                                    | 発電所出力       | 54                                 | kW                                  |          |         |                 |                                                          |           |               |          |   |  |
| 発電所住所                                        |         | ○○県○○テ   | 节○○町1-1- | 1       |                                    |             | ļ                                  |                                     |          |         |                 |                                                          |           |               |          |   |  |
| 2、消費電:                                       | 力状況     |          |          |         | Į                                  |             |                                    |                                     |          |         |                 |                                                          |           |               |          |   |  |
| 年月                                           | 2018    | 年4月      | ]        |         |                                    |             |                                    |                                     |          |         |                 |                                                          |           |               |          |   |  |
| 消費電力量                                        | 129,380 | kW h     |          | 購入ビーク電  | 2018年4月:                           | 19日 17時0分   | I                                  | 本年消費電                               | 416,011  | kW h    |                 |                                                          |           |               |          |   |  |
| 購入電力量                                        | 124,017 | kW h     |          | 購入ビーク電  | 811                                | kW          |                                    | 力量<br>本年購入電                         | 400,514  | kW h    | r               |                                                          |           |               |          |   |  |
| 太陽光供給                                        | 5.363   | kWh      |          | Л       |                                    |             | l                                  | 力量<br>本年太陽光                         | 15.497   | kWh     |                 |                                                          |           |               |          |   |  |
| 電力量                                          | 5,505   |          | ]        |         |                                    |             |                                    | 供給電力量                               | 15,157   | kiiii   |                 |                                                          |           |               |          |   |  |
| 日付                                           | 4810    | 4820     | 4820     | 4840    | 4850                               | 4860        | 4870                               | 4800                                | 4800     | 48100   | 48110           | 48120                                                    | 48120     | 48140         | 48150    | ] |  |
| 消費電力量                                        |         | 1 495 2  | 2 657 7  | 4 961 2 | 4 592 6                            | 4 517 5     | 4 000 2                            | 4 530.0                             | 4 046 2  | 2 521 2 | 4 007 0         | 4 501 4                                                  | 5 055 5   | 4 249 0       | 4 645 6  |   |  |
| (kWh)<br>購入電力量                               | 0.0     | 1,486.2  | 3,057.7  | 4,801.2 | 4,583.6                            | 4,517.5     | 4,998.3                            | 4,530.9                             | 4,046.3  | 2,531.2 | 4,907.0         | 4,501.4                                                  | 5,955.5   | 4,348.9       | 4,045.6  |   |  |
| (kWh)<br>太陽光供給                               | 0.0     | 1,486.2  | 3,481.5  | 4,651.2 | 4,315.8                            | 4,465.7     | 4,922.7                            | 4,347.2                             | 3,925.6  | 2,260.8 | 4,796.7         | 4,258.6                                                  | 5,781.2   | 4,227.1       | 4,576.1  |   |  |
| 電力量<br>日射量(FM/                               | 0.0     | 0.0      | 176.2    | 210.0   | 267.8                              | 51.8        | 75.6                               | 183.7                               | 120.7    | 270.4   | 110.3           | 242.8                                                    | 174.3     | 121.8         | 69.5     |   |  |
| mi)                                          | 2,539   | 5,135    | 3,049    | 4,294   | 5,803                              | 1,839       | 1,848                              | 4,134                               | 3,080    | 5,963   | 2,017           | 5,802                                                    | 4,098     | 2,979         | 2,636    |   |  |
| 気温 (℃)                                       | 14      | 13       | 17       | 12      | 11                                 | 13          | 14                                 | 10                                  | 11       | 11      | 16              | 17                                                       | 12        | 11            | 16       |   |  |
| 天気                                           | 曇       | 快晴       | 薄曇       | 曇       | 雲                                  | 曇           | 曇                                  | 墨                                   | 曇        | 晴       | 曇               | 快晴                                                       | 晴         | 曇             | 曇        |   |  |
| 日付                                           | 4月16日   | 4月17日    | 4月18日    | 4月19日   | 4月20日                              | 4月21日       | 4月22日                              | 4月23日                               | 4月24日    | 4月25日   | 4月26日           | 4月27日                                                    | 4月28日     | 4月29日         | 4月30日    |   |  |
| 消費電力量                                        | 4,263.6 | 2,811.2  | 4,710.5  | 6,585.1 | 4,970.7                            | 5,257.3     | 4,338.9                            | 5,214.3                             | 4,013.8  | 5,918.4 | 6,857.2         | 3,864.6                                                  | 3,656.5   | 2,989.4       | 4,357.8  |   |  |
| 購入電力量                                        | 3,983.6 | 2,595.6  | 4,592.5  | 6,286.3 | 4,695.3                            | 4,972.7     | 4,051.8                            | 5,152.4                             | 3,954.7  | 5,861.0 | 6,562.4         | 3,666.7                                                  | 3,342.1   | 2,692.3       | 4,111.5  |   |  |
| (KWh)<br>太陽光供給                               | 280.0   | 215.6    | 118.0    | 298.8   | 275.4                              | 284.6       | 287.1                              | 61.9                                | 59.1     | 57.4    | 294.8           | 197.9                                                    | 314.4     | 297.1         | 246.3    |   |  |
| 電力量<br>日射量(kW/                               | 5.870   | 4.876    | 1,983    | 6.502   | 6.433                              | 6.611       | 6.624                              | 2.035                               | 1.256    | 1.428   | 6.520           | 3,980                                                    | 6.856     | 6.859         | 6.050    |   |  |
| mi)<br>伝温 (℃)                                | 12      | 12       | 13       | 16      | 19                                 | 19          | 19                                 | 12                                  | 13       | 13      | 16              | 18                                                       | 18        | 19            | 19       |   |  |
| 工生                                           | =       | - 12<br> | =        |         | -1.5<br>(th UH                     | 15<br>(h)(# | - 15<br>                           | =                                   | 20       | =       | -10<br>         | 70                                                       | -10<br>   | -1.5<br>(h)(# | - 15<br> |   |  |
| 7.×1                                         | 要       | 海雲       | *        | 汉明      | 汉明                                 | 达明          | 海雲                                 | 要                                   | 330 103  | 要       | 汉明              | 海雲                                                       | 次明        | 汉明            | 海雲       |   |  |
| 0.000                                        |         |          |          |         |                                    |             |                                    |                                     |          |         |                 |                                                          |           |               |          |   |  |
| 7.000                                        |         |          |          |         |                                    |             |                                    |                                     |          |         |                 |                                                          |           |               |          |   |  |
| 6.00.0                                       |         |          |          |         |                                    |             |                                    |                                     |          |         |                 |                                                          |           |               |          |   |  |
|                                              |         |          |          |         |                                    |             |                                    |                                     |          |         |                 |                                                          |           |               |          |   |  |
|                                              |         |          |          |         |                                    |             |                                    |                                     |          |         |                 |                                                          |           |               |          |   |  |
| .000.                                        |         |          |          |         |                                    |             |                                    |                                     |          |         |                 |                                                          |           |               |          |   |  |
| .000.0 0.000.                                | _       |          |          |         |                                    |             |                                    |                                     |          |         |                 |                                                          |           |               |          |   |  |
|                                              |         |          |          |         |                                    |             |                                    |                                     |          |         |                 |                                                          |           |               |          |   |  |
| 0000<br>0000<br>0000                         | 1       |          |          |         |                                    |             |                                    |                                     |          |         |                 |                                                          |           |               |          |   |  |
| 0000 0.000<br>0.000<br>0.000                 |         |          |          |         |                                    |             |                                    |                                     |          |         |                 |                                                          |           |               |          |   |  |
| 0000 0000 0000 0000 0000 0000 0000 0000 0000 |         | 45 UR1   |          |         | 4R <sup>08</sup> 48 <sup>118</sup> |             | unu <sup>sh</sup> un <sup>15</sup> | » "R <sup>10</sup> "R <sup>10</sup> | unet une | 8       | . <sup>10</sup> | R <sup>13<sup>th</sup> B<sup>10<sup>th</sup></sup></sup> | until put |               |          | ¢ |  |

### 6.3. 消費電力データ CSV ファイルの出力

• 「消費電力 CSV ファイルの出力」が表示されます。「消費電力データ CSV の年月日」を選択し、「CSV を出力」をクリックします。

| 消費電力データCSVファイルの出力 |              |  |  |  |  |  |  |  |
|-------------------|--------------|--|--|--|--|--|--|--|
| 消費電力データCSVの年月     | 2018 ♥年 4 ♥月 |  |  |  |  |  |  |  |
| CSVを出力            |              |  |  |  |  |  |  |  |

• 「ファイルのダウンロード」ダイアログが開きます。「ファイルを開く」をクリックします。

| offgrid-solarmonitor.energy-itsol.com から temp.csv (50.3 KB) を開くか、または保存しますか? |            |         |          |  |  |  |  |  |
|-----------------------------------------------------------------------------|------------|---------|----------|--|--|--|--|--|
|                                                                             | ファイルを開く(0) | 保存(S) ▼ | キャンセル(C) |  |  |  |  |  |

・ レポートが表示されます。必要があれば、所定の場所に保存します。

| 属性       | 株式会社        |            |               |            |               |         |
|----------|-------------|------------|---------------|------------|---------------|---------|
| 年月       | 2019年7月     |            |               |            |               |         |
| 発電所名     | (株)         |            |               |            |               |         |
| 発電所所有者名  | 株式会社        |            |               |            |               |         |
| 前月検針日    | 2019/7/1    |            |               |            |               |         |
| 今月検針日    | 2019/8/1    |            |               |            |               |         |
|          |             |            |               |            |               |         |
| E        | 時間          | 消費電力量(kWh) | 太陽光供給電力量(kWh) | 購入電力量(kWh) | 太陽光売電電力量(kWh) | データ取得状況 |
| 2019/7/1 | 00:00-00:30 | 20.805     | 0             | 20.805     | 0             | 取得済     |
|          | 00:30-01:00 | 17.835     | 0             | 17.835     | 0             | 取得済     |
|          | 01:00-01:30 | 21.465     | 0             | 21.465     | 0             | 取得済     |
|          | 01:30-02:00 | 25.47      | 0             | 25.47      | 0             | 取得済     |
|          | 02:00-02:30 | 20.325     | 0             | 20.325     | 0             | 取得済     |
|          | 02:30-03:00 | 22.635     | 0             | 28.74      | 0             | 取得済     |
|          | 03:00-03:30 | 25.05      | 0             | 18.945     | 0             | 取得済     |
|          | 03:30-04:00 | 17.535     | 0             | 17.535     | 0             | 取得済     |
|          | 04:00-04:30 | 17.631     | 0.021         | 17.61      | 0             | 取得済     |
|          | 04:30-05:00 | 16.708     | 0.358         | 16.35      | 0             | 取得済     |
|          | 05:00-05:30 | 17.666     | 2.156         | 15.51      | 0             | 取得済     |
|          | 05:30-06:00 | 16.531     | 3.076         | 13.455     | 0             | 取得済     |
|          | 06:00-06:30 | 18.034     | 2.929         | 15.105     | 0             | 取得済     |
|          | 06:30-07:00 | 19.987     | 3.217         | 16.77      | 0             | 取得済     |
|          | 07:00-07:30 | 35.04      | 5.73          | 29.31      | 0             | 取得済     |
|          | 07:30-08:00 | 44.961     | 8.676         | 36.285     | 0             | 取得済     |
|          | 08:00-08:30 | 66.96      | 8.055         | 58.905     | 0             | 取得済     |

### 6.4. 太陽光発電システムデータ CSV ファイルの出力

・「太陽光発電システムデータCSV ファイルの出力」が表示されます。「太陽光発電システムデータCSV の年月日」を選択し、「CSV を出力」をクリックします。

| 太陽光発電システムデータCSVファイルの出力  |                                                                     |  |  |  |  |  |  |  |  |  |
|-------------------------|---------------------------------------------------------------------|--|--|--|--|--|--|--|--|--|
| 太陽光発電システムデータCSVの<br>年月日 | 太陽光発電システムデータCSVの<br>年月日 2018/06/10 2018/06/16 2018/06/16 2018/06/16 |  |  |  |  |  |  |  |  |  |
| CSVを出力                  |                                                                     |  |  |  |  |  |  |  |  |  |

 **『オイント** 日付期間は1か月以内を指定ください。

• 「ファイルのダウンロード」ダイアログが開きます。「ファイルを開く」をクリックします。

| offgrid-solarmonitor.energy-itsol.com から temp.csv (50.3 KB) を開くか、または保存します | 'ታን?       | ×                |
|---------------------------------------------------------------------------|------------|------------------|
|                                                                           | ファイルを開く(0) | 保存(S) ▼ キャンセル(C) |

・ レポートが表示されます。必要があれば、所定の場所に保存します。

| -         |         |       |            |       |      |       |      |          |          |            |          |               |        |          |                |           |          |          |          |        |        |        |          |                |           |
|-----------|---------|-------|------------|-------|------|-------|------|----------|----------|------------|----------|---------------|--------|----------|----------------|-----------|----------|----------|----------|--------|--------|--------|----------|----------------|-----------|
| 牛月日       | 時刻      | 美梵電量  | 実発電量(10分間) | 您正常電量 | 日明量  | 20.48 | 大気   | PCS1直流電流 | PCS1直流電圧 | PCS1直流電力 B | PCS1電流 F | <b>CS1電</b> 注 | PCS1電刀 | PCS1無効電力 | PCS1累計電力量 PCS1 | 状態 PCS1编号 | PCS2直流電流 | PCS2直流電圧 | PCS2值流電刀 | PCS2電池 | PCS2電圧 | PCS2電力 | PCS2無効電力 | PCS2案計電力量 PCS2 | 大股 PCS2编考 |
| 2018/6/10 | 4:00:00 | 0.239 | 0          | 0.45  | 5 11 | 1 14  | .3 통 |          |          |            | 0        | 0             | 0      | 0        | 7015.034 正常    |           |          |          |          | 0      | 0      | 0      | 0        | 6149.995 正常    |           |
| 2018/6/10 | 4:10:00 |       | 0          |       |      |       |      |          |          |            | 0        | 0             | 0      | 0        | 7015.034 正常    |           |          |          |          | 0      | 0      | 0      | 0        | 6149.995 正常    |           |
| 2018/6/10 | 4:20:00 |       | 0          |       |      |       |      |          |          |            | 0        | 0             | 0      | 0        | 7015.034 正常    |           |          |          |          | 0      | 0      | 0      | 0        | 6149.995 正常    |           |
| 2018/6/10 | 4:30:00 |       | 0.019      |       |      |       |      |          |          |            | 0        | 451.19        | 0      | 0        | 7015.034 正常    |           |          |          |          | 0      | 450.76 | 0      | 0        | 6149.995 正常    |           |
| 2018/6/10 | 4:40:00 |       | 0.047      |       |      |       |      |          |          |            | 0.183    | 450.76        | 0.116  | -0.00082 | 7015.045 正常    |           |          |          |          | 0.153  | 450.19 | 0.098  | -0.00068 | 6150.003 正常    |           |
| 2018/6/10 | 4:50:00 |       | 0.173      |       |      |       |      |          |          |            | 0.278    | 450.72        | 0.202  | -0.00078 | 7015.071 正常    |           |          |          |          | 0.23   | 450.25 | 0.17   | -0.00062 | 6150.024 正常    |           |
| 2018/6/10 | 5:00:00 | 2.643 | 0.324      | 2.11  | 52   | 2 14  | .5 롦 |          |          |            | 1.157    | 451.36        | 0.903  | -0.00042 | 7015.162 正常    |           |          |          |          | 1.054  | 450.99 | 0.827  | -0.0004  | 6150.106 正常    |           |
| 2018/6/10 | 5:10:00 |       | 0.232      |       |      |       |      |          |          |            | 1.091    | 450.76        | 0.855  | -0.0004  | 7015.331 正常    |           |          |          |          | 0.999  | 450.32 | 0.787  | -0.0004  | 6150.261 正常    |           |
| 2018/6/10 | 5:20:00 |       | 0.203      |       |      |       |      |          |          |            | 0.769    | 450.92        | 0.603  | -0.00062 | 7015.453 正常    |           |          |          |          | 0.666  | 450.49 | 0.527  | -0.00046 | 6150.371 正常    |           |
| 2018/6/10 | 5:30:00 |       | 0.447      |       |      |       |      |          |          |            | 1.208    | 450.19        | 0.945  | -0.0004  | 7015.56 正常     |           |          |          |          | 1.113  | 449.92 | 0.873  | -0.00044 | 6150.467 正常    |           |
| 2018/6/10 | 5:40:00 |       | 0.668      |       |      |       |      |          |          |            | 2.442    | 451.73        | 1.909  | -0.00016 | 7015.793 正常    |           |          |          |          | 2.204  | 451.33 | 1.729  | -0.00018 | 6150.681 正常    |           |
| 2018/6/10 | 5:50:00 |       | 0.769      |       |      |       |      |          |          |            | 2.981    | 446.5         | 2.298  | -0.00012 | 7016.144 正常    |           |          |          |          | 2.655  | 445.56 | 2.05   | -0.00016 | 6150.998 正常    |           |
| 2018/6/10 | 6:00:00 | 8.268 | 1.128      | 4.17  | 103  | 3 14  | .9 통 |          |          |            | 3.79     | 448.14        | 2.931  | -0.00012 | 7016.549 正常    |           |          |          |          | 3.42   | 447.57 | 2.653  | -0.0001  | 6151.362 正常    |           |
| 2018/6/10 | 6:10:00 |       | 1.731      |       |      |       |      |          |          |            | 4.954    | 453.64        | 3.887  | -0.00008 | 7017.144 正常    |           |          |          |          | 4.467  | 453    | 3.51   | -0.0001  | 6151.895 正常    |           |
| 2018/6/10 | 6:20:00 |       | 1.317      |       |      |       |      |          |          |            | 7.243    | 448.04        | 5.613  | -0.00002 | 7018.051 正常    |           |          |          |          | 6.463  | 447.54 | 5.017  | -0.00004 | 6152.719 正常    |           |
| 2018/6/10 | 6:30:00 |       | 1.404      |       |      |       |      |          |          |            | 4.588    | 447.2         | 3.549  | -0.00006 | 7018.741 正常    |           |          |          |          | 4.226  | 446.33 | 3.266  | -0.00008 | 6153.346 正常    |           |
| 2018/6/10 | 6:40:00 |       | 1.205      |       |      |       |      |          |          |            | 5.888    | 450.25        | 4.585  | -0.00004 | 7019.472 正常    |           |          |          |          | 5.365  | 449.82 | 4.186  | -0.00004 | 6154.019 正常    |           |
| 2018/6/10 | 6:50:00 |       | 1.483      |       |      |       |      |          |          |            | 4.482    | 447.4         | 3.468  | -0.00008 | 7020.103 正常    |           |          |          |          | 4.087  | 446.97 | 3.168  | -0.00006 | 6154.593 正常    |           |
| 2018/6/10 | 7:00:00 | 7.792 | 1.575      | 6.28  | 155  | 5 15  | .2 를 |          |          |            | 7.262    | 446.66        | 5.615  | -0.00004 | 7020.88 正常     |           |          |          |          | 6.581  | 445.56 | 5.082  | -0.00002 | 6155.299 正常    |           |
| 2018/6/10 | 7:10:00 |       | 1.294      |       |      |       |      |          |          |            | 6.511    | 451.39        | 5.088  | -0.00002 | 7021.705 正常    |           |          |          |          | 5.888  | 450.42 | 4.599  | -0.00006 | 6156.049 正常    |           |
| 2018/6/10 | 7:20:00 |       | 0.854      |       |      |       |      |          |          |            | 3.658    | 447.64        | 2.825  | -0.00012 | 7022.387 正常    |           |          |          |          | 3.314  | 446.7  | 2.565  | -0.0001  | 6156.661 正常    |           |
| 2018/6/10 | 7:30:00 |       | 1.266      |       |      |       |      |          |          |            | 3.819    | 444.89        | 2.931  | -0.0001  | 7022.833 正常    |           |          |          |          | 3.479  | 443.71 | 2.673  | -0.0001  | 6157.069 正常    |           |
| 2018/6/10 | 7:40:00 |       | 1.525      |       |      |       |      |          |          |            | 5.368    | 450.35        | 4.19   | -0.00004 | 7023.493 正常    |           |          |          |          | 5.009  | 450.15 | 3,909  | -0.00008 | 6157.675 正常    |           |
| 2018/6/10 | 7:50:00 |       | 1.278      |       |      |       |      |          |          |            | 5.295    | 438,78        | 4.023  | -0.00004 | 7024.289 正常    |           |          |          |          | 4.841  | 438.35 | 3.681  | -0.00004 | 6158,404 正常    |           |
| 2018/6/10 | 8.00.00 | 6 750 | 1.4        | 0.1   | 200  | 10    | 6    |          |          |            | 4.04     | 442.65        | 2 702  | 0.00004  | 7024.056 3592  |           |          |          |          | 4 544  | 442.20 | 2 404  | 0.00004  | 61E0.01E T #   |           |

### 6.5. 発電監視状況

- 「発電状況詳細画面」の下部に、過去3日間の「発電監視状況」が表示されています。
- 「基準日」をカレンダーマークで選び、「表示を更新」をクリックすることで、指定の「発電監視状況」を確認できす。

|                           |       |      |       |       | 発電監    | 視状況    |         |        |        |        |        |        |        |        |    |    |    |    |    |    |               |    |    |    |         |
|---------------------------|-------|------|-------|-------|--------|--------|---------|--------|--------|--------|--------|--------|--------|--------|----|----|----|----|----|----|---------------|----|----|----|---------|
| ۲.<br>۲                   | 5去3日  | 間の発  | ě電状》  | 兄     |        |        |         |        |        |        |        |        |        |        |    |    |    |    |    |    |               |    |    |    |         |
|                           | 年月    | 日    |       |       |        | 1      | 2018年6月 | 月25日   |        |        |        |        | 発電状    | 況      |    |    |    |    |    | 1  | 115%          |    |    |    |         |
|                           | 基準    | 唐日   |       |       | [      |        |         | 表示を    | 更新     |        |        | 最      | 大購入電   | 的(kW)  |    |    |    |    |    | 13 | 時405<br>528.8 | ÷  |    |    |         |
| 時刻<br>(時)                 | 0     | 1    | 2     | 3     | 4      | 5      | 6       | 7      | 8      | 9      | 10     | 11     | 12     | 13     | 14 | 15 | 16 | 17 | 18 | 19 | 20            | 21 | 22 | 23 | 合計      |
| 消費電<br>力量<br>(kWh)        | 201.8 | 204  | 187.4 | 232.6 | 209.02 | 183.59 | 161.24  | 224.14 | 155.82 | 229.88 | 434.41 | 456.62 | 280.07 | 455.39 | 0  | 0  | 0  | 0  | 0  | 0  | 0             | 0  | 0  | 0  | 3615.97 |
| 購入電<br>力量<br>(kWh)        | 201.8 | 204  | 209.2 | 210.8 | 208.3  | 178.7  | 146.1   | 200.5  | 125.7  | 193    | 393.4  | 414.6  | 239    | 423.8  | 0  | 0  | 0  | 0  | 0  | 0  | 0             | 0  | 0  | 0  | 3348.9  |
| 太陽光<br>供給電<br>力量<br>(kWh) | 0     | 0    | 0     | 0     | 0.72   | 4.89   | 15.14   | 23.64  | 30.12  | 36.88  | 41.01  | 42.02  | 41.07  | 31.59  | 0  | 0  | 0  | 0  | 0  | 0  | 0             | 0  | 0  | 0  | 267.07  |
| 想定発<br>電量<br>(kWh)        | 0     | 0    | 0     | 0     | 0.81   | 6.2    | 13.41   | 20.5   | 26.66  | 31.48  | 34.64  | 35.86  | 35.13  | -      | -  | -  | -  | -  | -  | -  | -             | -  | -  | -  | 204.69  |
| 比較<br>(%)                 | -     | -    | -     | -     | 89.23  | 78.85  | 112.87  | 115.3  | 112.96 | 117.14 | 118.38 | 117.19 | 116.91 | -      | -  | -  | -  | -  | -  | -  | -             | -  | -  | -  | 115%    |
| 日射量<br>(kW/ml)            | 0.00  | 0.00 | 0.00  | 0.00  | 0.02   | 0.15   | 0.33    | 0.51   | 0.66   | 0.78   | 0.86   | 0.89   | 0.87   | -      | -  | -  | -  | -  | -  | -  | -             | -  | -  | -  | 5.05    |
| 気温<br>(℃)                 | 19.9  | 20.2 | 20.3  | 20.1  | 20     | 20.2   | 20.5    | 20.9   | 21.4   | 22.1   | 22.9   | 23.7   | 24.3   | -      | -  | -  | -  | -  | -  | -  | -             | -  | -  | -  | -       |
| 天気                        | 晴     | 晴    | 룦     | 晴     | 晴      | 快晴     | 快晴      | 快晴     | 快晴     | 快晴     | 快晴     | 快晴     | 快晴     | -      | -  | -  | -  | -  | -  | -  | -             | -  | -  | -  | -       |

### 6.6. サイネージの表示

・「メニュー画面」右側、「発電所登録・修正」をクリックします。

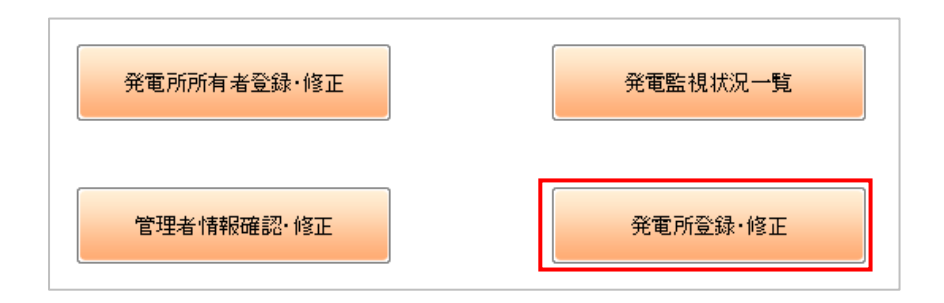

• 「発電所登録・修正画面」が開きます。中段の「運用監視設定情報」の中に「発電所サイネイジ URL」を範囲指定しコピーします。

|                                | 運用監視設定情報    |                        |                         |   |
|--------------------------------|-------------|------------------------|-------------------------|---|
| <b>地区(日射</b> 量変換) <sup>*</sup> | 47:過去地区日照用  | 発電所サイネイジURL            | alb1c1d1e1f1g1********* | - |
|                                | 47592: 白巻 🗸 | 累計値監視区分 <mark>*</mark> | 4時-21時                  |   |

デスクトップ左下の「スタート」をクリックし、「すべてのプログラム」から「Google Chrome」を選択・クリックします。

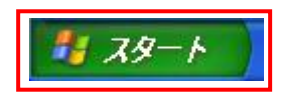

• 「すべてのプログラム」をクリック

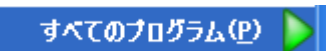

• 「Google Chrome」をクリック

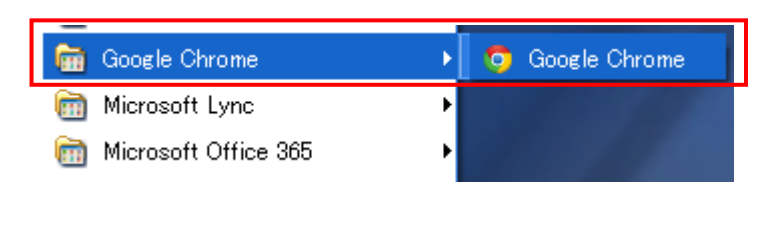

🙆 **注 意 点** ブラウザは「Google Chrome」を推奨しています。(iPad 等では、 Safari を推奨)

• 「Google Chrome」が起動します。

| 新しいなブ ×                        |                               |                                                               |
|--------------------------------|-------------------------------|---------------------------------------------------------------|
| ♦ ♥ ♥ ٩                        |                               | ९, ☆] ≡                                                       |
| こちらのブックマーク バーにブックマークを追加すると簡単にハ | ージにアクセスできます。 今季シブックマークをインボート。 |                                                               |
|                                | Orgin Chene ou 522            | Солон К.С.У. 47 - О.С.У. 49<br>(1986: СА. 1742, 195 - О.2.52) |
|                                |                               |                                                               |

「URL・検索ボックス」に

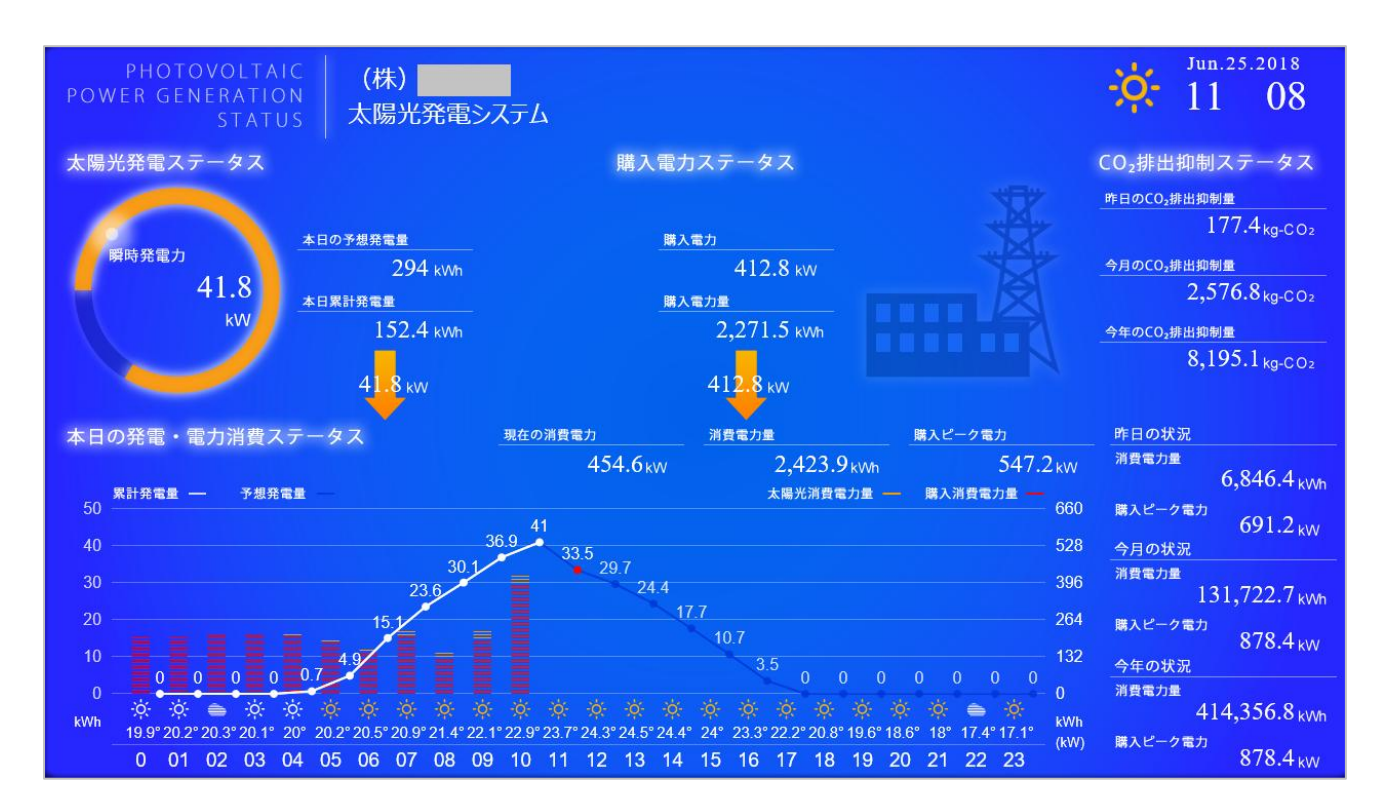

サイネージが表示されます。

・ サイネージ画面上の「PCS」をクリックします。

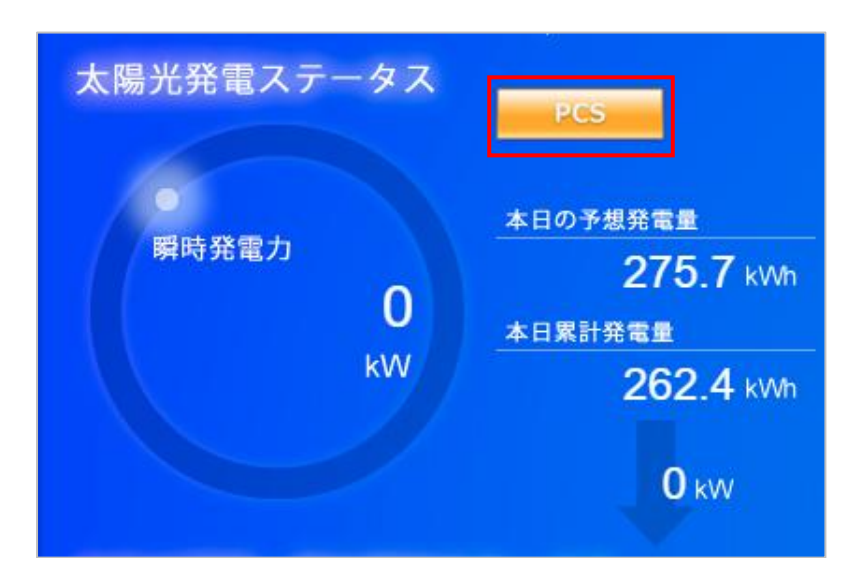

「PCS 稼働状況」が表されます。

| (株)                       | P               | CS稼働状況                       |                 |  |  |  |  |  |  |  |  |
|---------------------------|-----------------|------------------------------|-----------------|--|--|--|--|--|--|--|--|
| PCS1<br>電圧<br>のV<br>瞬時発電力 | 正常<br>OA<br>OkW | PCS2<br>電圧 電流<br>OV<br>瞬時発電力 | 正常<br>OA<br>OkW |  |  |  |  |  |  |  |  |

## 7. お問い合せについて

### 7.1. 運営会社情報

エナジー・ソリューションズ株式会社 〒102-0084 東京都千代田区二番町 3-10 白揚ビル 2F TEL. 0120-918-373(フリーダイヤル) / FAX. 03-6256-8097 ホームページ http://www.energy-itsol.com e-mail : sfssm-support@energy-itsol.com お問い合せ時間 : 9 時 30 分から 18 時 30 分まで (土・日・祝日と年末年始(12 月 29 日から 1 月 3 日)を除く)